## Veeva

## Veeva Engage Meeting アプリの更新方法 (Android デイバスの場合)

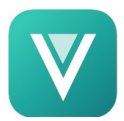

## Veeva Engage Meeting アプリ自動更新の設定

Veeva Engage Meeting アプリ自動更新の設定は、以下の手順で行います。

- 1. 「Google Play」アプリ ≽ を開きます。
- 2. メニュー 📰 🕨 の「マイアプリ&ゲーム」をタップします。
- 3. 「Veeva Engage」アプリを選択します。
- 4. 「More」 をタップします。
- 5. 「自動更新の有効化」をタップします。

アプリはアップデートが利用可能になると自動更新されます。

## Veeva Engage Meeting アプリ手動更新の設定

「Google Play」を使用して Veeva Engage Meeting アプリを手動で更新する場合は、以下の手順で行います。

- 1. 「Google Play」アプリ ≽ を開きます。
- 画面上部の検索バーをタップし、「Veeva Engage」と入力して、 「検索」をタップします。
- 3. 「更新」をタップします。

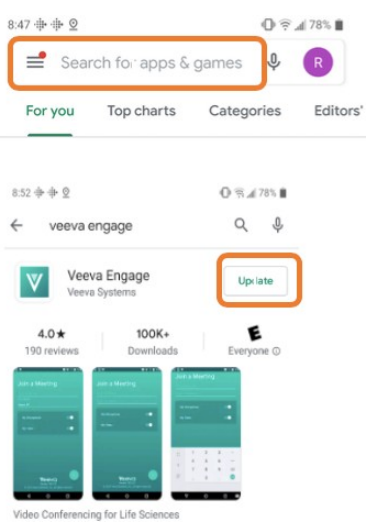